## UC DAVIS DIVISION OF PAIN MEDICINE

ACC 3302 Library Conference Room Equipment Instructions

## EQUIPMENT OVERVIEW

- Dell computer
- LifeSize Videoconference
- Sharp LCD TV

## **COMPUTER CONNECTION**

- Confirm that the computer is on by confirming power light on the front of the computer. If it isn't on, press the power button on the front of the computer.
- Power on the lcd tv using the buttons on the right side of the tv.
- Select the input button on the right side of the tv, and select **INPUT 3**.
- Log onto the computer using the keyboard and mouse on the table.

## LIFESIZE CONNECTION

- Power on the lcd tv using the buttons on the right side of the tv.
- Select the input button on the right side of the tv, and select INPUT
  1.
- Using the LifeSize remote, dial a number, pressing the yellow button if it is already in the directory.
- NOTE: Calls to hospice will automatically dial their videoconference unit. If that does NOT happen, call CHT and ask the technician on call to connect your session to hospice:
- CHT Tech: 734-2224